## 2022년 보육교사 국가자격증 단체신청 방법 안내

2022.11.

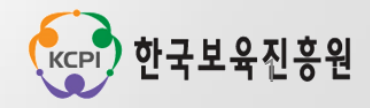

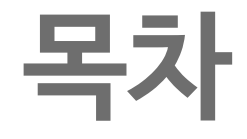

## 1. 보육교사 단체신청 개요

4. 질의응답

- 2. 보육교사 단체신청 제출서류
- 3. 보육교사 자격증 단체신청 방법

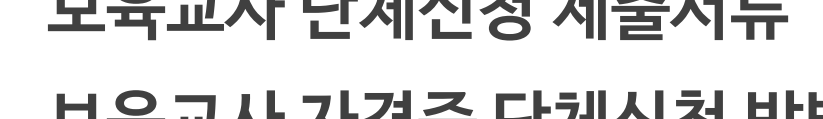

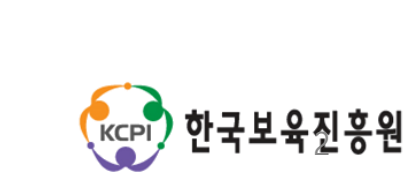

## PART 1

## 보육교사 단체신청 개요

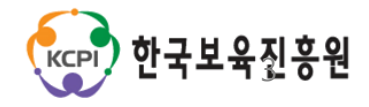

## 1 단체신청 기본사항

단체신청 개요

#### 단체신청 목적

·신규대학 졸업 및 교육원 수료자의 취업과 어린이집의 원활한 보육교사 채용을 지원하기 위함

#### 단체신청 대상

· 대학(교) 또는 보육교사교육원 등 교육기관에서 신청 가능 단, 신청인원은 5명 이상 ※ 동일 자격급수, 동년도 입학 및 졸업(예정) 또는 수료자에 한해 가능 ※ 보육교사 자격증 신청 및 발급 이력이 있는 경우, 단체신청이 불가(개별신청 필수)

#### 인터넷 신청

· 기간: 2022년 12월 1일(목) ~ 2023년 1월 27일(금) ※ 신청기간 내, 인터넷 신청 및 서류제출 필수

· 주소: https://chrd.childcare.go.kr(보육교직원 통합정보)

※ 단체신청 진행현황은 자격증 신청자가 개별 회원가입을 통해 마이페이지에서 확인가능

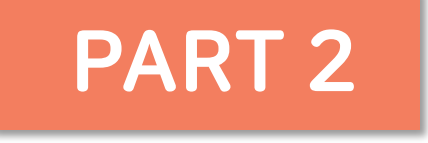

## 보육교사 단체신청 제출서류

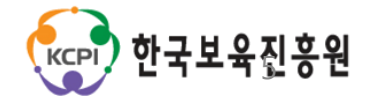

|     |                         | 단체신청리스트          | թ출크스▷<(뚕현ю万증환자잍∽)/지이페이□ 지이퍼홈 보장햡콩원쟏됴육보</th                                                                                                    |
|-----|-------------------------|------------------|----------------------------------------------------------------------------------------------------|
| 대학교 | 신청시<br>제출서류             | 개인별제출서류          | 1인당아래의서류를 순서대로 스테이플러로 고정시켜 제출<br>① 졸업예정증명서 원본 ②성적증명서 원본<br>③ 보육실습확인서 원본 ④ 간접실습확인서 원본(해당시)<br>⑤ 그 외서류(공문 및 추가제출서류 등)<br>※개별서류가 스테이플러로 고정되어 있지 않거나 리스트 순서대로<br>취합되어 있지 않은 경우, 전체서류 반송처리 |
|     |                         | ※ 유사교과목심의요청시     | <ol> <li>한과장 발행 공문: 부록 9참고</li> <li>(교과목 이수 기준 별 법령교과목 및 유사교과목, 심의대상자 포함)</li> <li>이수연도·학기주차별 강의계획서(이수연도·학기 표기 필수)</li> <li>*영문강의계획서의 경우 번역본으로 제출</li> </ol>                          |
|     | 졸업후                     | 단체신청자졸업확정공문      | 공문양식: 부록3참고 ※졸업확정공문및 졸업증명서 원본 미제출시 자격증 발급 불가                                                                                                    |
|     | 제줄서류<br>  ( <u>족</u> 언후 | 졸업확정자리 <u>스트</u> |                                                                                                    |
|     | 일주일내)                   | 졸업증명서원본          | ※졸업일또는이후에발급한졸업증명서제출필수                                                                                                    |
|     |                         |                  | 6                                                                                                    |

공문양식:부록1참고

## 신청 시 제출서류(대학교)

구분

제출서류(필수)

단체신청공문

세부내용

#### (부록1)단체신청공문 대학(교) 수 신 한국보육진흥원장 경 유 제 목 ○○대학(교) ○○학과 보육교사 국가자격증 단체신청 1. 귀 기관의 무궁한 발전을 기원합니다. 2, 본 ○○대학(교) ○○학과 ○○년도 졸업자 총○○명에 대하여 아래와 같이 보육교사 국가자격증을 단체로 신청합니다. 졸업일자 신청인원 0000년 0월 0일 00명 불입 1. 단체 신청자 리스트 1부, 끝, ○○대학(교) 총장 또는 대학장 직인 기안자직위 〇〇〇 검토자직위 〇〇〇 결재권자직위 〇〇〇 협조자 시행 처리과명-년도별 일련번호(시행일) 접수 처리과명-년도별 일련번호(시행일) 우 도로명 주소 / 홈페이지 주소 전화번호( / 전자우편주소 ) 팩스번호( )

2급 제출서류

※ 공문 작성 시 최종 결재는 신청 대학(교)의 총장 또는 대학장의 직인을 받아야함, 학과(부)장의 직인은 해당 되지 않음

※ 단체신청 공문의 졸업예정일자와 졸업예정증명서의 졸업예정일자가 상이할 경우 <u>처리불가</u>

## 졸업일자와 신청인원을 포함하여 작성

## 단체신청리스트

#### 안체신청정보

| 단체명   |                       | 학과명                   |      |  |  |  |
|-------|-----------------------|-----------------------|------|--|--|--|
|       | 단체접수번호 :              | G101104-00003         |      |  |  |  |
| 신첨민원  | 5                     | 졸업열자                  | 2010 |  |  |  |
| 신청구분  | 신규                    | 승급                    | 재교부  |  |  |  |
| 인원    | 5                     | 0                     | 0    |  |  |  |
| 배송지주소 | 서울 용산구 서계동 주연빌덩<br>5층 | 서둘 용산구 서계통 주연빌덩<br>5층 |      |  |  |  |
| 담당자   |                       |                       |      |  |  |  |
| 면락치   |                       | 휴대전화                  |      |  |  |  |
| 전달사항  |                       |                       |      |  |  |  |

2급 제출서류

| 변호 | 단체명 | 이름 | 주민등록변호        | 신청구분 |
|----|-----|----|---------------|------|
| 1  |     |    | 841224-2***** | 신규   |
| 2  |     |    | 860208-2***** | 신규   |
| 3  |     |    | 790219-2***** | 신규   |
| 4  |     |    | 811020-2***** | 신규   |
| 5  |     |    | 801013-2***** | 신규   |

## 보육교직원 통합정보 홈페이지에서 출력한 단체신청자 명단 <mark>순서대로</mark> 개별서류 취합 및 제출

| Ы | 2                                                                                                    | !0     |                        | 고고나오    |                      | 이 커 그         |                |         |    |
|---|----------------------------------------------------------------------------------------------------|--------|------------------------|---------|----------------------|---------------|----------------|---------|----|
| T |                                                                                                    | 79     | / <b>π^</b> [          | ╨╨Г╧    |                      | <u>т</u> 8,2  | 고도             |         |    |
|   |                                                                                                    |        | (                      | 00 414  | ( <u> </u>           | 1/00 -        | <b>"</b> م رو  |         |    |
|   | 수<br>경                                                                                                    | 신<br>유 | 한국보육진:                 | 흥원장     |                      |               |                |         |    |
|   | 제                                                                                                    | <br>목  | ○○대학(교)                | 00학과/00 | ) 교육원 보원             | 국교사 자격 취      | 북을 위한 유        | 사교과목 심의 | 요청 |
| 과 | -<br>1. 귀 기관의 무궁한 발전을 기원합니다.<br>2. 본 ○○대학(교) ○○학과/○○ 교육원에서는 보육교사 자격 취득을 위한 유사교과목 심의를 다음<br>과 같이 요청합니다.<br>가. 심의대상자: 총 ○○명 |        |                        |         |                      |               |                |         |    |
|   |                                                                                                    | 나      | . 심의요청 내<br>           | 용<br>   |                      |               |                |         |    |
|   |                                                                                                    |        | 자격기준 구분                | 법령교과목   | 유사<br>교 <u>과목명</u> * | 이수연도/이수<br>학기 | 유사교과목<br>인정 사유 | 대상자     |    |
|   |                                                                                                    |        | 17과목<br>51학점<br>(6개영역) | 0000    | 000                  | 00/0학기        |                | 000     |    |

2급 제출서류

\*대상자가 이수한 교과목 명

붙임 1. 심의대상자 명단.

17과목

51학점

(3개영역)

2. 해당학기 강의계획서. 끝.

○○대학(교) 학과장/○○교육원장 직인

□□/□학기

ㅁㅁㅁ의

OO명

| 기안<br>협조             | 자직위 〇<br>도자        | 00 ·                         | 검토자    | 직위 | 000                                        | 결재권자직위 〇〇〇 | I |
|----------------------|--------------------|------------------------------|--------|----|--------------------------------------------|------------|---|
| 시행 처리과<br>우<br>전화번호( | 명 <u>-년도별</u><br>) | 일련번호(시행일)<br>도로명 주소<br>팩스번호( | ۲<br>) | 접수 | 처리과명- <u>년</u> 도별<br>/ 홈페이지 주소<br>/ 전자우편주소 | 일련번호(시행일)  |   |

## 자격기준 및 법령교과목, 이수연도/학기 올바르게 기재 필수 ※ 학과장직인 필수

#### (부록3)졸업확정공문 대학(교)

#### 수 신 한국보육진흥원장

경 유

제 목 ○○대학(교) ○○학과 보육교사 국가자격증 단체신청자 졸업확정

2급 제출서류

1. 귀 기관의 무궁한 발전을 기원합니다.

2. 본 ○○대학(교) ○○학과 ○○년도 단체 신청자 중 총○○명이 최종 졸업 으은 악려드리니다

하였음을 알려드립니다.

| 졸업일자                 | 신청인원         | 졸업자 |
|----------------------|--------------|-----|
| 202 <u>3</u> 년 0월 0일 | C<br>PP<br>O | ○명  |

단체신청인원 중 ○명은 졸업이 취소되었음을 알려드립니다.
 \* <u>취소자</u>가 있는 경우에만 작성

| 연번 | <u>졸업취소자</u> 성명 | 생년월일   | 취소사 <del>유</del> |
|----|-----------------|--------|------------------|
| 1  | 홍길동             | 000000 |                  |

붙임 1. <u>졸업확정자</u> 명단 1부

2. 졸업증명서 00부. 끝.

○○대학(교) 총장 / 대학장 직인

| <br>기안자직위 OOO<br>협조자                | 검토자직위                        | 000     | 결재권자직위 〇〇〇                                                       |
|-------------------------------------|------------------------------|---------|------------------------------------------------------------------|
| 시행 처리과명— <u>년도별</u><br>우<br>전화번호( ) | 일련번호(시행일)<br>도로명 주소<br>팩스번호( | 접수<br>) | 처리과명— <u>년도별</u> 일련번호(시행일)<br>/ 홈페이지 주소<br>/ 전자 <del>우편</del> 주소 |

\*\*공문 작성 시 최종 결재는 신청 대학(교)의 총장 또는 대학장의 직안을 받아야함. 학과(부)장의 직안은 안정 불가 \*\* 졸업예정일자와 졸업일자가 상이한 경우 공문상 날짜 변경내역 기재 필수

#### 1. 졸업확정자 인원 포함

 2. 졸업취소자가 있는 경우 취소자에 대한 내용 포함
 (성명, 생년월일, 취소사유)
 ※ 자격증 취득 포기자의 경우도 작성

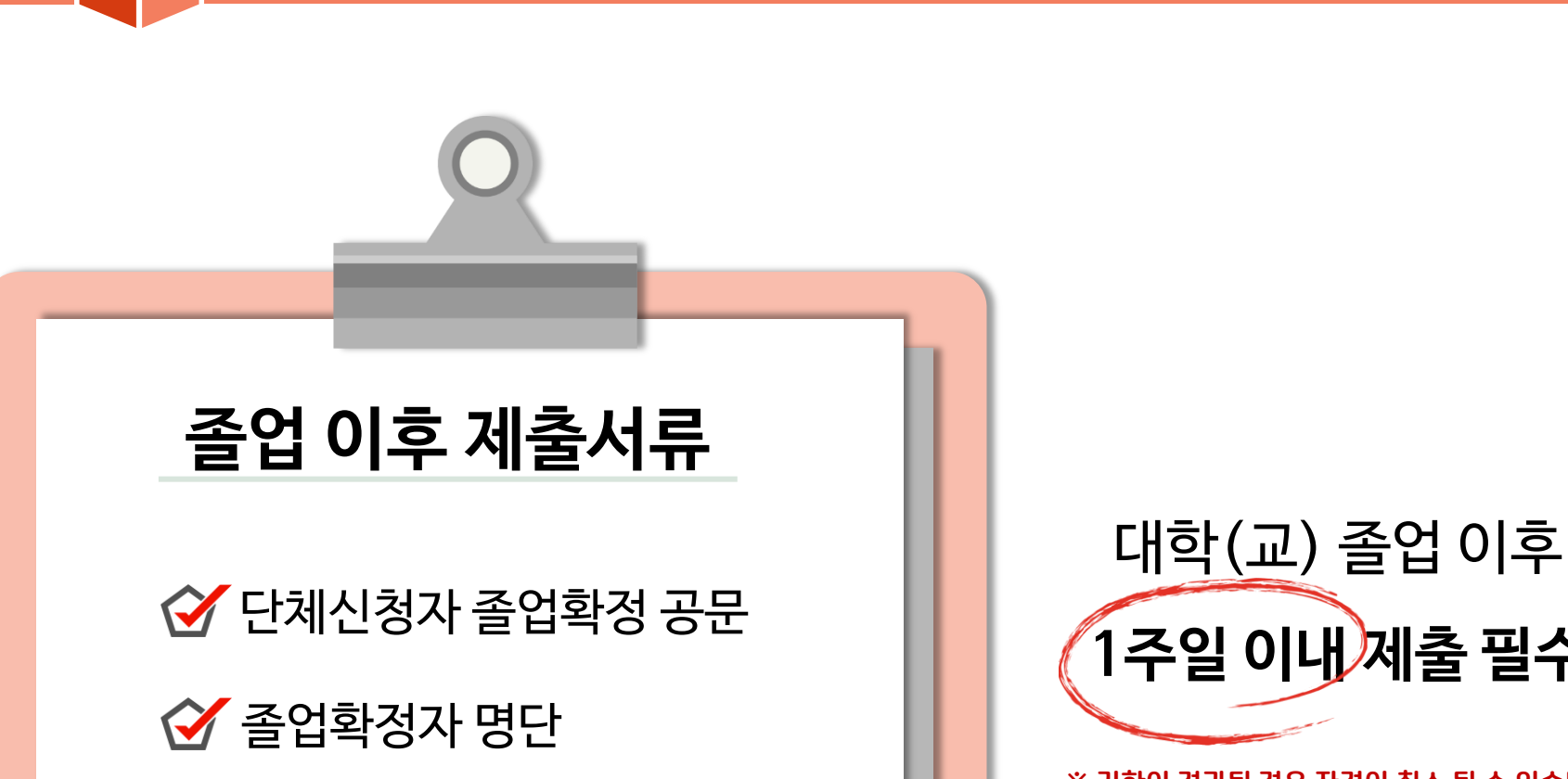

2급 제출서류

1주일이내제출필수 \* 기한이 경과될 경우 자격이 취소 될 수 있습니다.

PART 2

보육교사 단체신청 제출서류

## 신청 시 제출서류(보육교사교육원)

| 구분          |             | 제출서류(필수) | 에 가지 않는 것 같은 것 같은 것 같은 것 같은 것 같은 것 같은 것 같은 것 같                                                                                                    |
|-------------|-------------|----------|----------------------------------------------------------------------------------------------------|
|             |             | 단체신청공문   | 공문양식:부록2참고<br>※수료일자가교육이수종료일(수료식일자아님)이므로교육통합관리시스템에기재된수료<br>일자확인후,단체신청공문에기재필수                                                                                                    |
|             |             | 단체신청리스트  | 부육교직원통합정보홈페이지 이페이에이나)지(나의자격증진행현황) 리스트출력                                                                                                    |
| 보육교사<br>교육원 | 신청시<br>제출서류 | 개인별제출서류  | 1인당 아래의 서류를 순서대로 스테이플러로 고정시켜 제출<br>①최종학교 졸업증명서 원본 ②교육훈련시설수료증원본<br>③교육훈련시설 성적증명서 원본④보육실습확인서 원본<br>⑤간접실습확인서 원본(해당시)<br>⑥그외 서류(공문 및 추가제출서류 등)<br>※개별서류가 스테이플러로 고정되어 있지 않거나 리스트 순서대로<br>취합되어 있지 않은 경우, 전체서류 반송처리 |

#### (부록2)단체신청공문 육교사교육원 수 신 한국보육진흥원장 경 유 제 목 ○○○보육교사교육원 보육교사 국가자격증 단체신청 1. 귀 기관의 무궁한 발전을 기원합니다. 2. 본 ○○○ 보육교사교육원 ○○년도 수료자 총 ○○명에 대하여 다음과 같이 보육교사 국가자격증을 단체로 신청합니다. 교육종료일 신청인원 0000년 0월 0일 이어명 불임. 단체 신청자 리스트 1부. 끝. 보육교사교육원장 직인 기안자직위 〇〇〇 검토자직위 〇〇〇 결재권자직위 〇〇〇 협조자 시행 처리과명-년도별 일련번호(시행일) 접수 처리과명-년도별 일련번호(시행일) 우 도로명 주소 / 홈페이지 주소 전화번호( ) 팩스번호( / 전자우편 주소 ) ※ 공문 작성 시 최종 결재는 보육교사교육원장의 직인을 받아야 함 ※ 단체신청 공문의 수료일자(교육종료)의와 수료증명서의 교육종료일자가 상이할 경우 처리불가

3급 제출서류

## 교육종료일와 신청인원을 포함하여 작성

## 단체신청리스트

#### 안체신청정보

| 단체명   |                       | 학과명                   |      |  |  |
|-------|-----------------------|-----------------------|------|--|--|
|       | 단체접수번호 :              | G101104-00003         |      |  |  |
| 신첨민원  | 5                     | 졸업일자                  | 2010 |  |  |
| 신청구분  | 신규                    | 승급                    | 재교부  |  |  |
| 인원    | 5                     | 0                     | 0    |  |  |
| 배송지주소 | 서울 용산구 서계동 주연빌덩<br>5층 | 서둘 용산구 서계통 주면빌딩<br>5층 |      |  |  |
| 담당자   |                       |                       |      |  |  |
| 면락치   |                       | 휴대전화                  |      |  |  |
| 전달사항  |                       |                       |      |  |  |

3급 제출서류

| 변호 | 단체명 | 이름 | 주민등록변호        | 신청구분 |
|----|-----|----|---------------|------|
| 1  |     |    | 841224-2***** | 신규   |
| 2  |     |    | 860208-2***** | 신규   |
| 3  |     |    | 790219-2***** | 신규   |
| 4  |     |    | 811020-2***** | 신규   |
| 5  |     |    | 801013-2***** | 신규   |

## 보육교직원 통합정보 홈페이지에서 출력한 단체신청자 명단 <mark>순서대로</mark> 개별서류 취합 및 제출

제출서류가 스테이플러로 고정되어 있지 않거나 단체신청리스트 순서대로 취합되어 있지 않은 경우 전체서류 반송처리되므로 유의하여주세요.

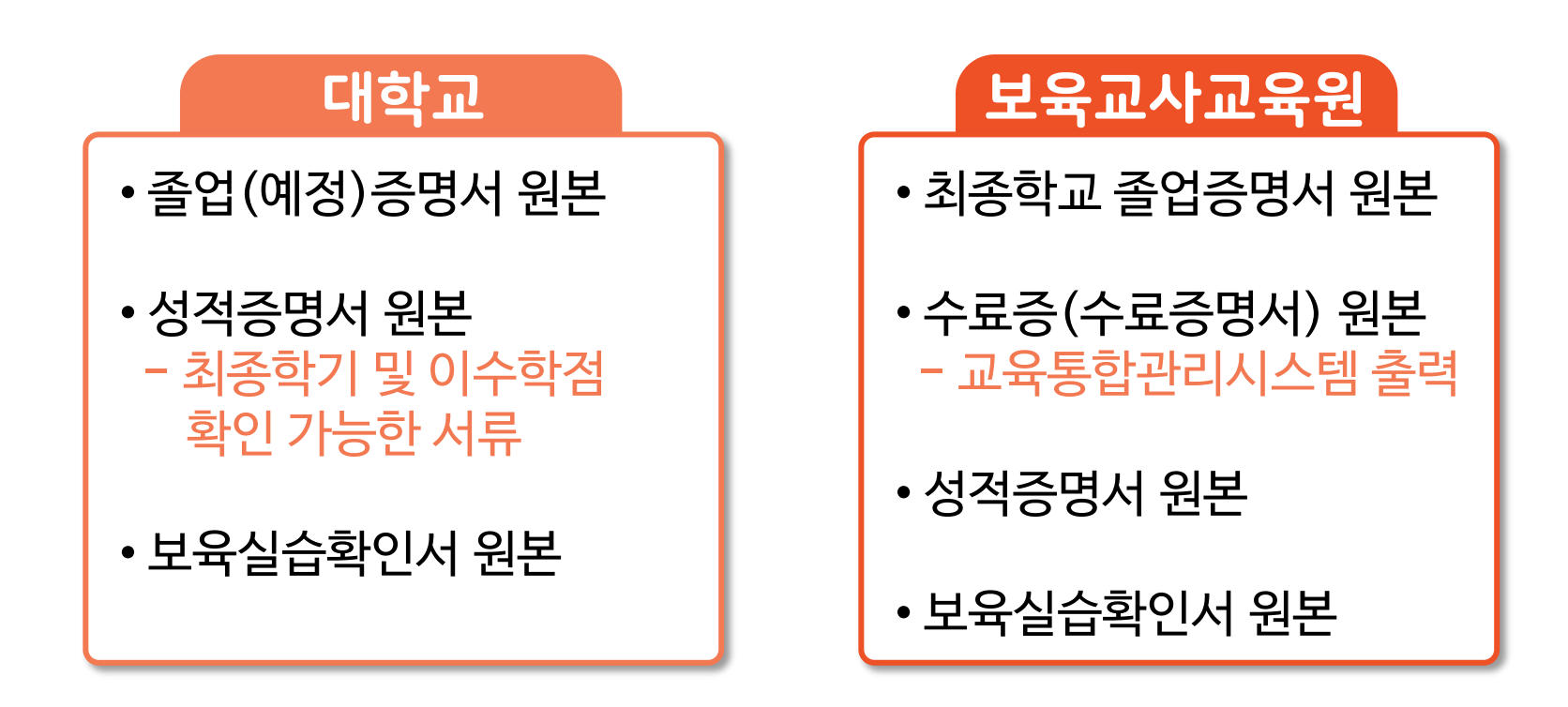

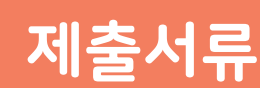

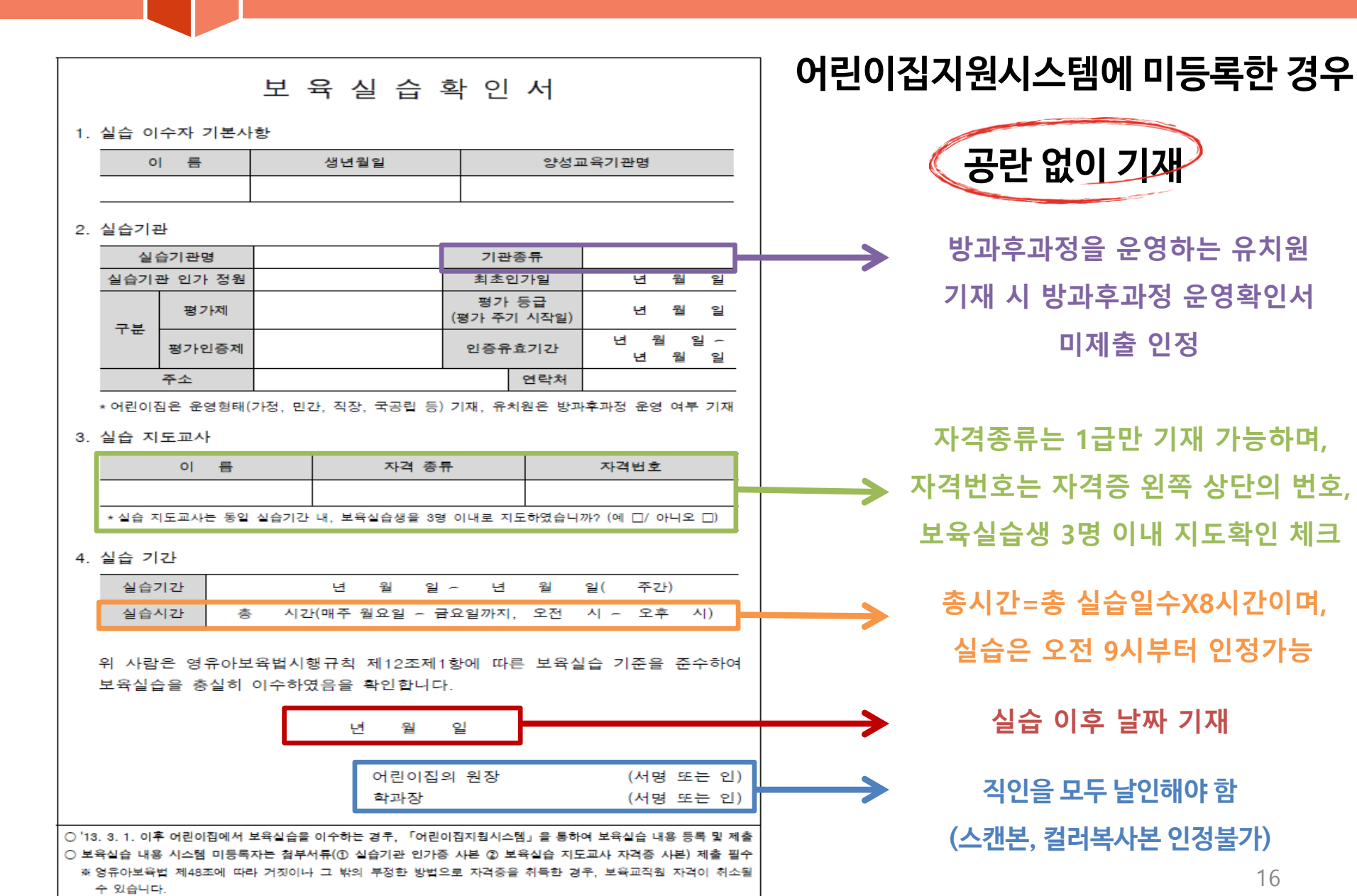

제출서류

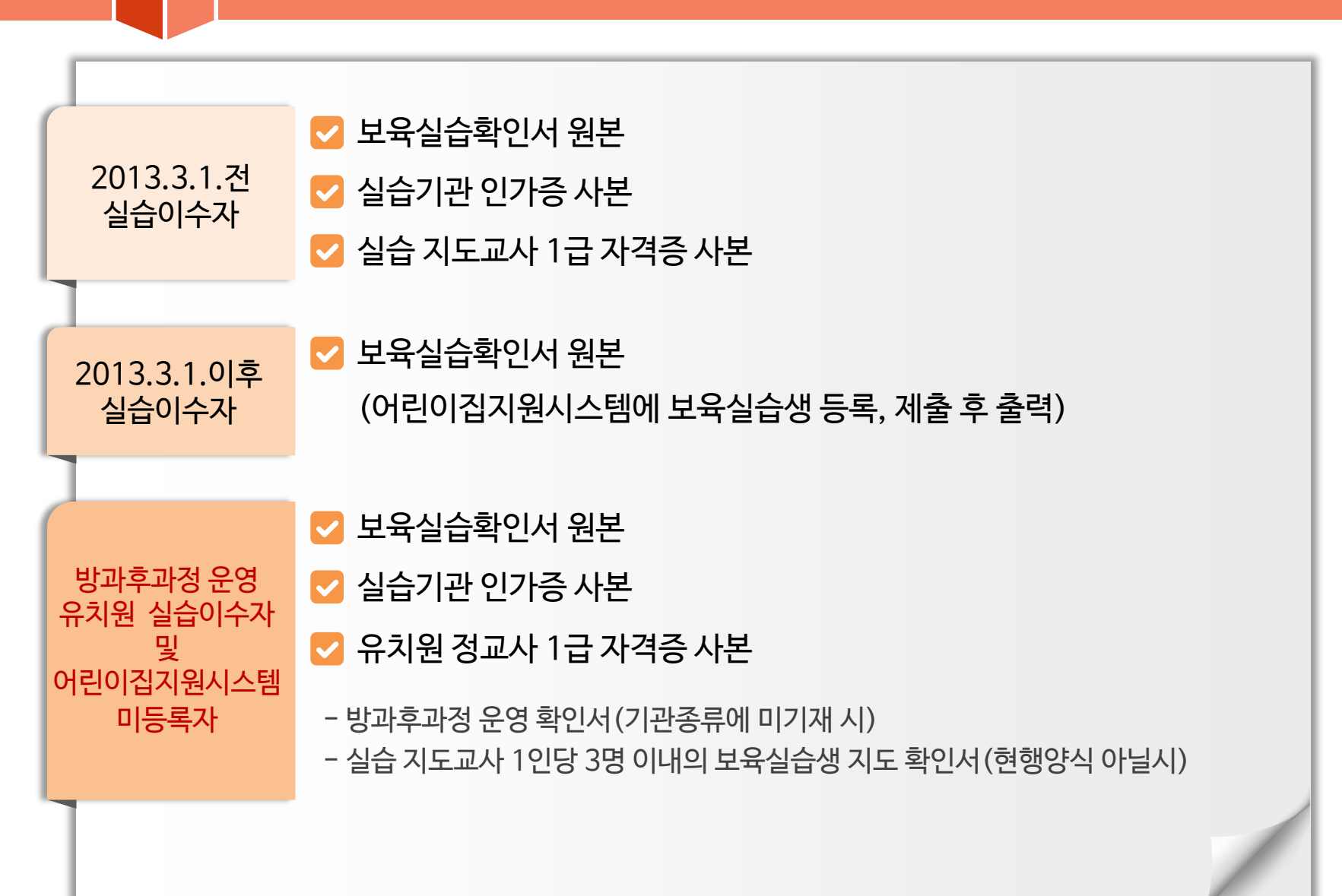

제출서류

| 제출서류(필수)                                       | 비고                                                                                                    |
|------------------------------------------------|----------------------------------------------------------------------------------------------------|
| 방학, 2회분할실습 등으로<br>6주 240시간이 초과된 경우             | <ul> <li>✓ 추가서류 제출</li> <li>① 출근부(원본대조필)</li> <li>② 가정통신문(어린이집 직인 필)</li> </ul>                                                                                                    |
| 실습기간 중,<br>결석(질병)한 경우                          | <ul> <li>✓ 추가서류 제출</li> <li>① 결석한 당일의 진료확인서 원본</li> <li>② 출근부(원본대조필)</li> </ul>                                                                                                    |
| 보육실습확인서 내용을<br>변경하는 경우                         | <ul> <li>수정 내용에 취소선을 표시하고 변경 내용 및 변경 사유 기재 후, 어린이집 원장 직인 날인</li> <li>변경 내용에 따라 추가서류가 발생할 수 있음</li> <li>* 지도교사 추가 변경 시, ① 변경 내용이 기재된 보육실습확인서</li> <li>② 지도교사 1인당 3명 내 지도확인서 원본 ③ 추가변경 지도교사 1급 자격증 사본</li> <li>* 사유에 따라 학과장 발행 사유 공문 추가 제출</li> </ul> |
| 실습기관 및 교육기관장<br>직인을 복사한 경우                     | ✓ 실습기관 및 교육기관장 직인 모두 날인하여야 인정<br>※ 이미지 파일의 직인이나 칼라복사, 스캔 등 인정불가                                                                                                    |
| 보육실습 교과목의<br>성적이 P인 경우                         | 학과장 발행 공문 및 학과 내규(80점 이상인 경우 P라는 내용 기재 필) 또는<br>학과장 발행 공문 및 보육실습 점수 확인이 가능한 붙임자료                                                                                                    |
| 코로나 19 예방을 위한<br>교육과정 보완운영에 따른<br>간접실습을 진행한 경우 | ✓ 간접실습확인서 제출 ※코로나19 예방을 위하여 변경된 교육과정 대상자 중 2020년~2022년 1학기에 보육실습 교과목을 이수한 자에 한하여 적용 18                                                                                                    |

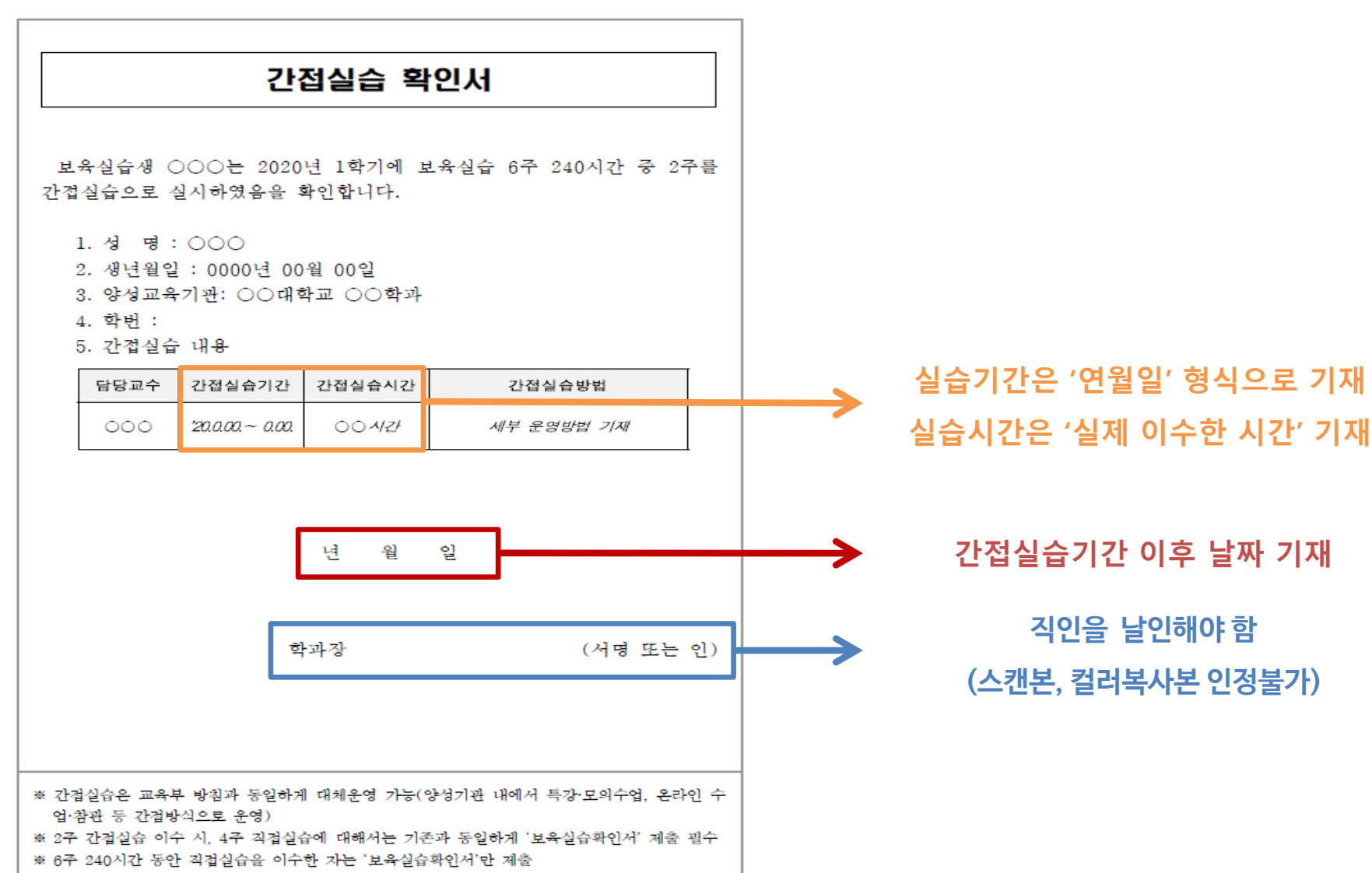

제출서류

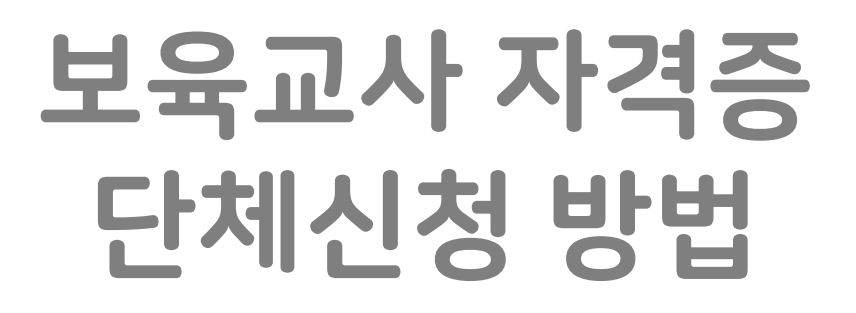

PART 3

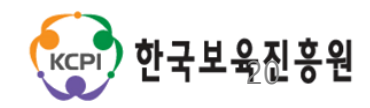

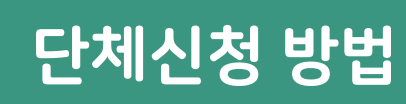

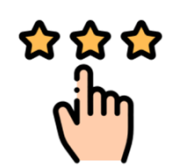

## ▶ 단체신청 및 인터넷 접수 기한

2022년 12월 1일(목) ~ 2023년 1월 27일(금)

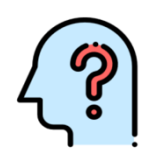

### ▶ 보육교직원 통합정보 홈페이지

http://chrd.childcare.go.kr

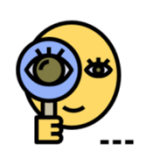

## 홈페이지 로그인

단체회원으로 가입한 아이디 및 비밀번호 사용

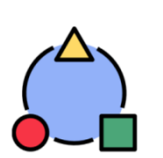

### 서류취합 순서

신청공문 → 단체리스트 → 개별서류(취합순서확인필수)

### [포털] – [회원가입] – [단체회원가입]

HOME 로그인 회원가입 사이트맵

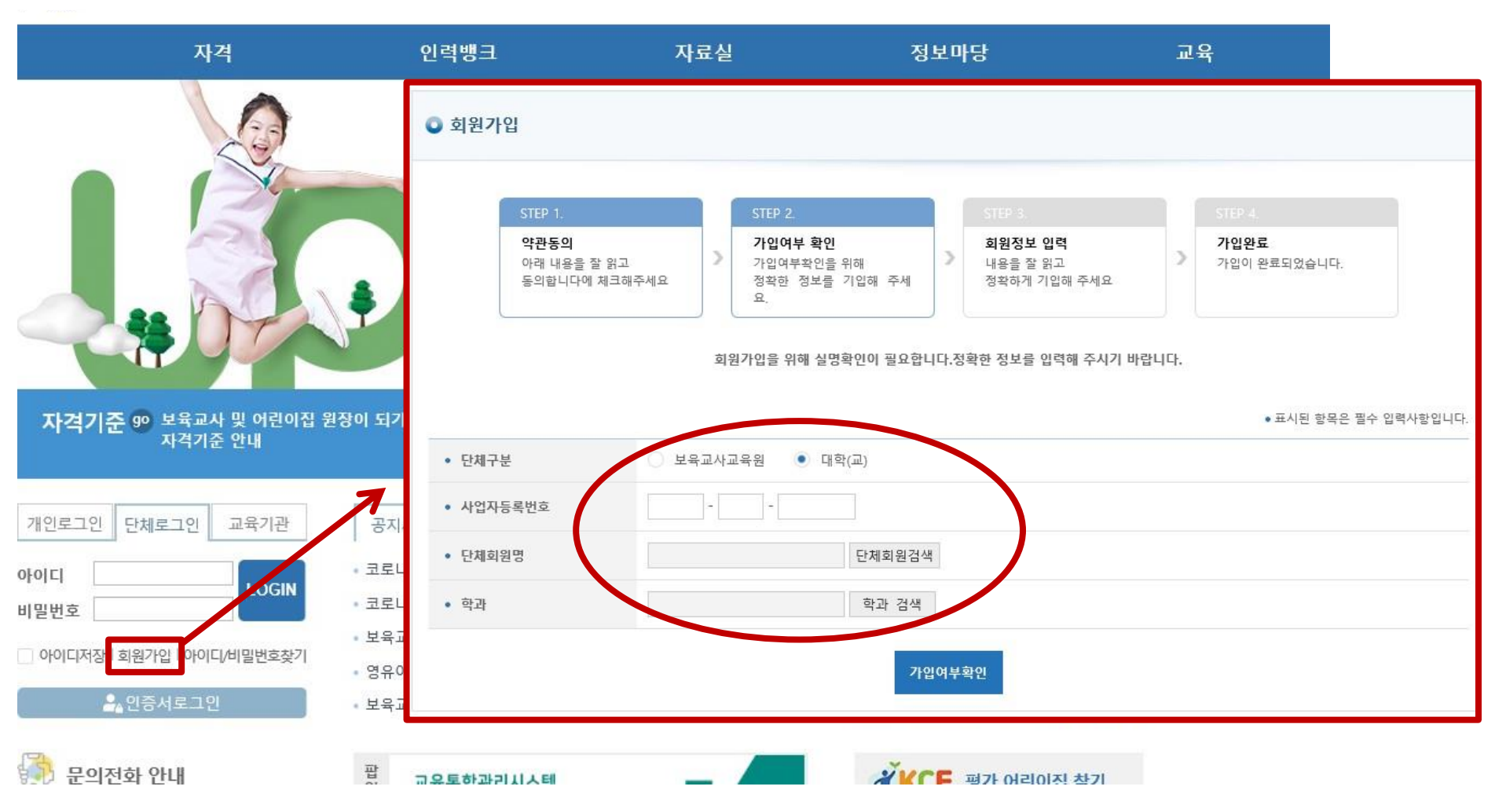

회원가입

## 자격증 신청하기

## [포털] – [자격] – [단체 자격증 신청] – [자격증 신청하기]

보육교직원 통합정보 Integrated Information for childcare teacher

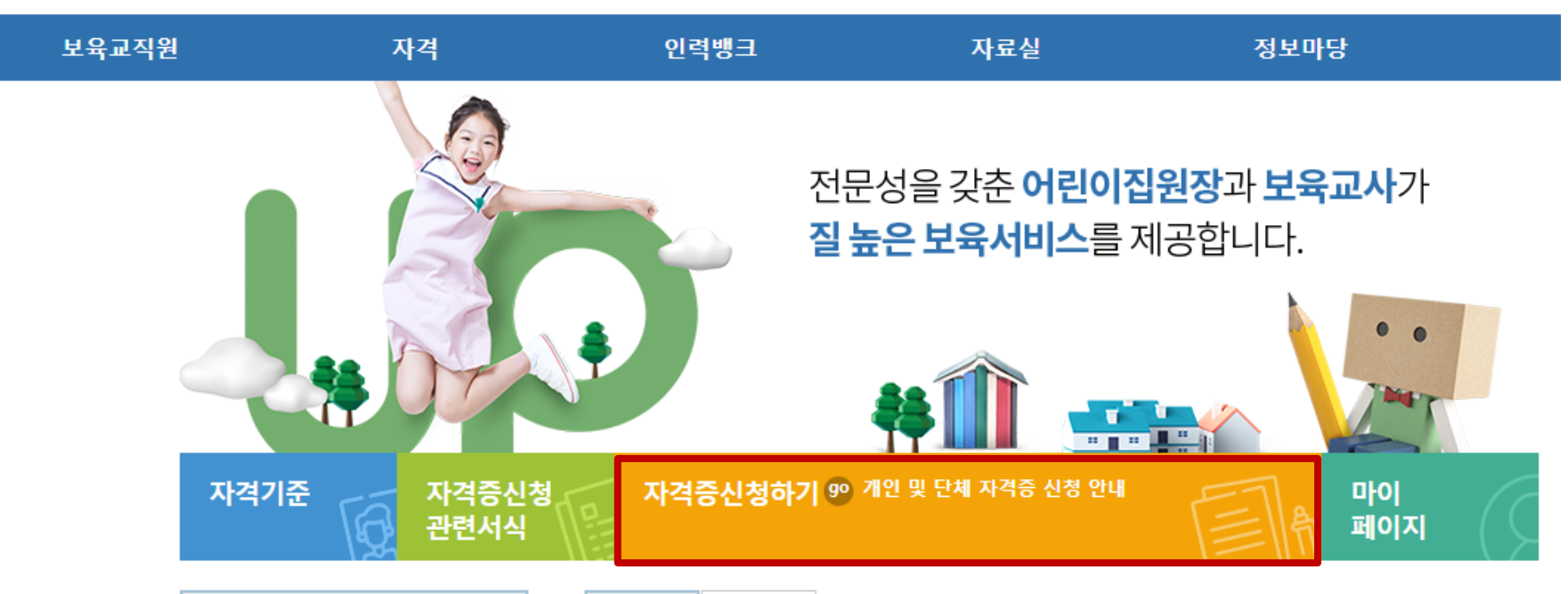

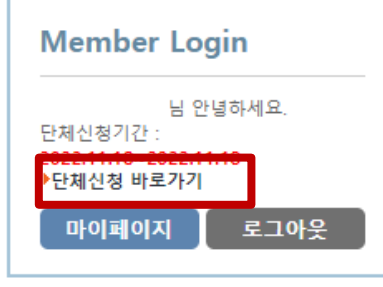

|                        | 공지사항                              | 정책자료      |                | + MORE       |
|------------------------|-----------------------------------|-----------|----------------|--------------|
|                        | • ★'2022 보육                       | 교직원 온라인   | 심리검사           | [2022-09-14] |
|                        | • 2022년 하반                        | 기 졸업(수료)여 | l정자 <u>단</u> . | [2022-07-20] |
|                        | <ul> <li>Internet Expl</li> </ul> | ore 지원 종  |                | [2022-05-27] |
| • (추가)2022년도 보육교사 교육과정 |                                   |           | [2022-05-04]   |              |
|                        | • 보육교사 자?                         | 격증 선처리 신  | 청 방법 안내        | [2022-02-08] |
|                        |                                   |           |                |              |

| 1 | <b>교육통합관리</b><br>교육의 신청 및 관리 | 가 가능합니다.                      |
|---|------------------------------|-------------------------------|
|   | <b>등기번호조회</b><br>서류의 송달상황을   | 조회 하세요.                       |
| • | 한국시<br>CE                    | I회복지공제회<br>클 <mark>알이지</mark> |

#### PART 3 보육교사 자격증 단체신청 방법

## STEP1. 단체접수 기본정보 작성

### [포털] – [자격] – [단체 자격증 신청] – [단체접수 기본정보 작성]

●단체 자격증 신청

|   | STEP 1.<br>단체접수<br>기본정보작성<br>개별 | 2.<br>지<br>정모석성          | STEP 3.<br>신청자<br>개별사진등록 | >                       | STEP 4.<br><b>수수료결제</b> |            | >  | STEP 5.<br>결제완료     |
|---|---------------------------------|--------------------------|--------------------------|-------------------------|-------------------------|------------|----|---------------------|
| 1 | ■기본정보                           |                          |                          |                         |                         |            | ●Ŧ | 표시된 항목은 필수 입력사항입니다. |
| _ | • 수령인                           | 김                        |                          | <ul> <li>연락처</li> </ul> |                         | 02-        |    |                     |
|   | • 휴대전화                          | 010-                     |                          |                         |                         |            |    |                     |
|   | <ul> <li>주소</li> </ul>          | (04303)<br>서울특별시 용산구 청파로 | . 345 5층 자격관리팀           |                         |                         |            |    |                     |
|   | • 대학교(보육교사교육원)                  | 한국보육진흥원                  |                          | <ul> <li>학과</li> </ul>  |                         | 아동복지학과     |    |                     |
|   | • 법인유형                          | 학교                       |                          | • 졸업일                   | 자 (2)                   |            |    | 芭                   |
| _ |                                 |                          |                          |                         |                         |            |    |                     |
| 3 | ■배송지정보                          |                          |                          |                         | ●표시된                    | 항목은 필수 입력/ | 사항 | 입니다. 🦳 기본정보와 동일함    |
| _ | • 수령인                           |                          |                          |                         |                         |            |    |                     |
|   | • 수령인 휴대전화                      | · · ·                    | -                        | · 수령인<br>일반전            | 화                       | •          | -  | -                   |
|   | • 배송지 주소                        | 주소검색                     |                          |                         |                         |            |    |                     |

다음단계 ▶

## STEP2. 신청자 개별정보 작성

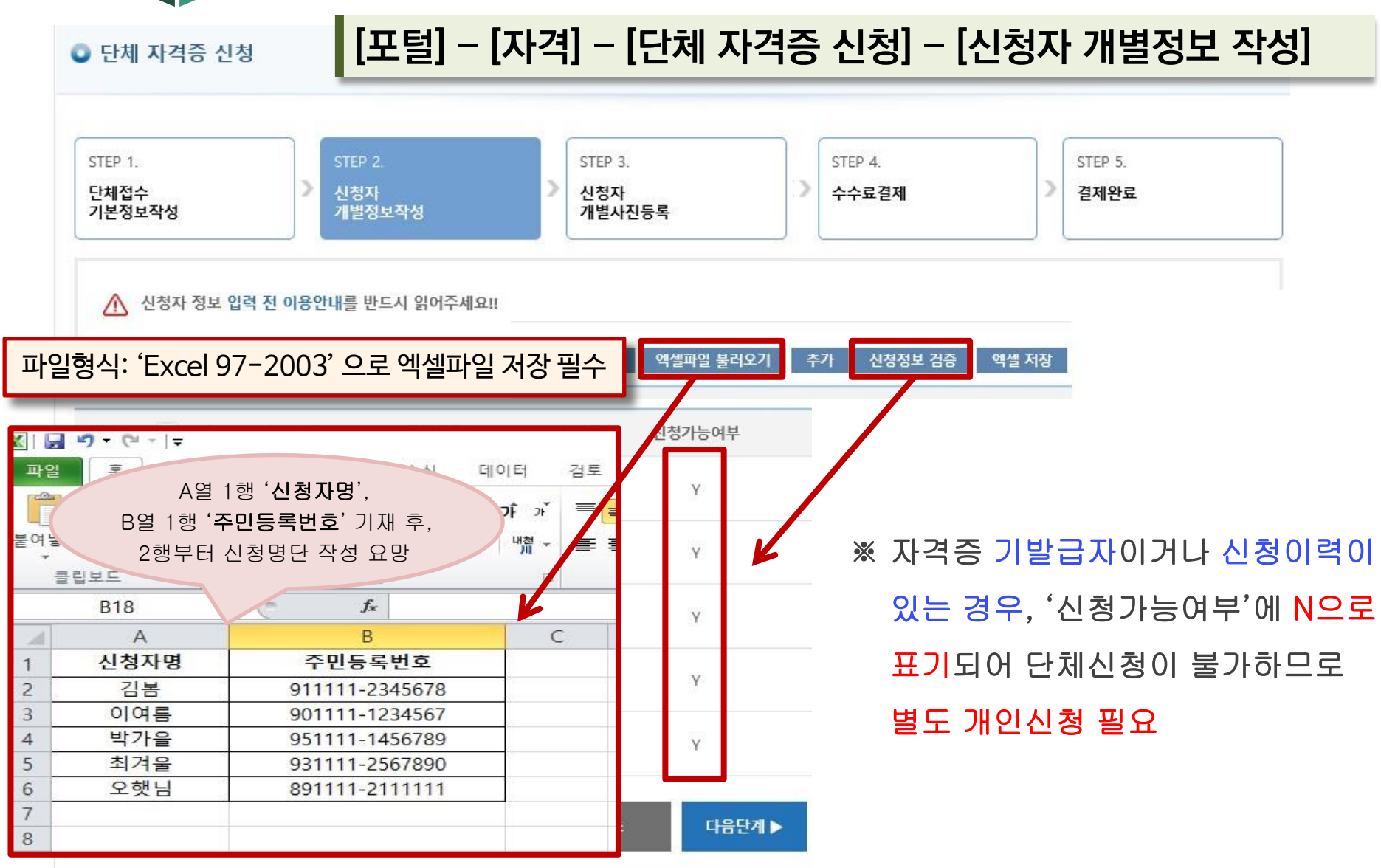

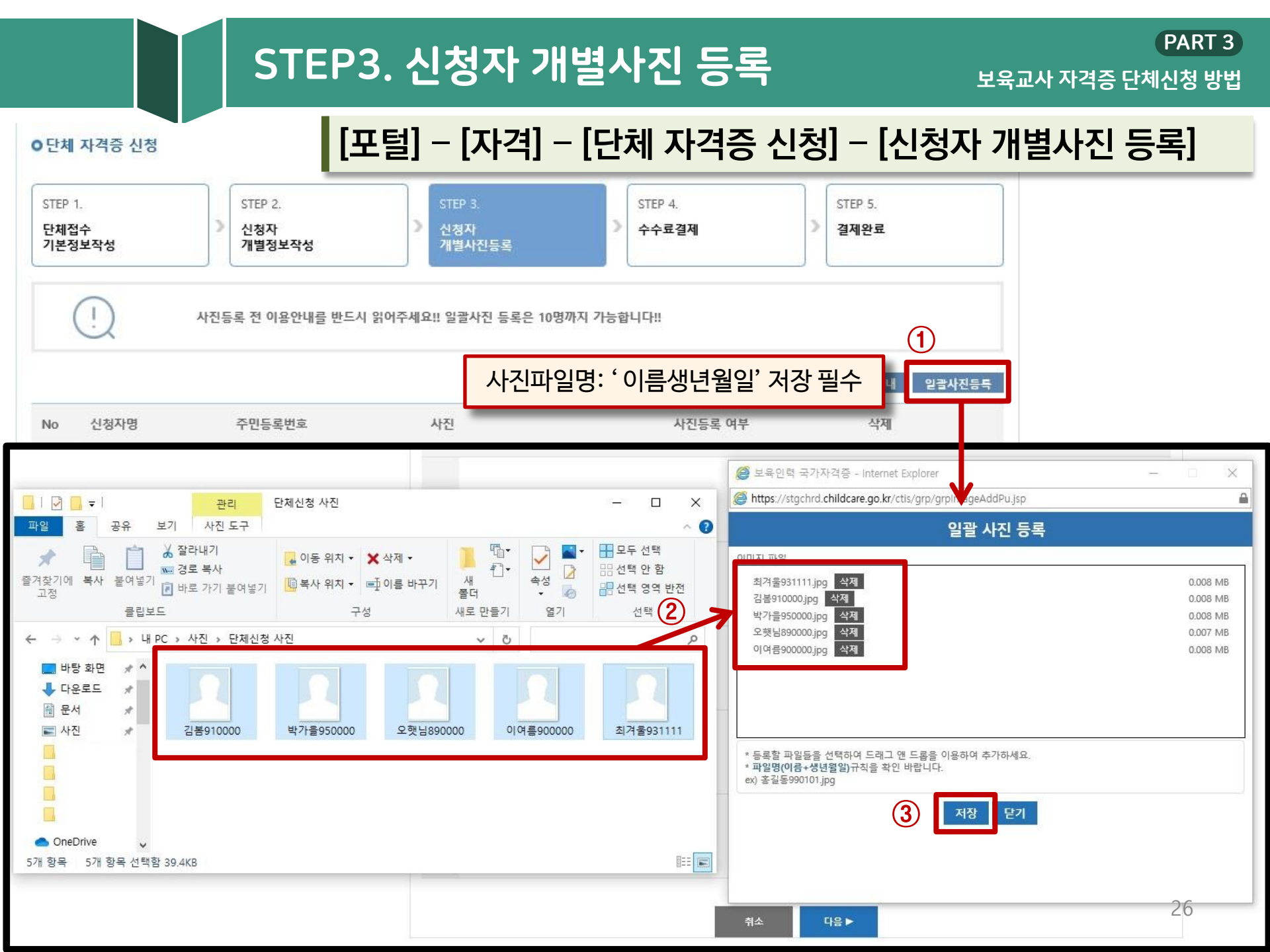

## STEP4. 수수료결제

2

PART 3

## [포털] – [자격] – [단체 자격증 신청] – [수수료결제]

| ■수수료결제                                                |                                                                                                    | ●표시된 항목은 필수 입력사항입니다. |
|-------------------------------------------------------|----------------------------------------------------------------------------------------------------|----------------------|
| • 총신청인원                                               | 5 명                                                                                                    |                      |
| • 결제금액                                                | 50000 원 (결제수수료는 1인당 10000 원입니다.)                                                                                                    |                      |
| <ul> <li>결제방법선택</li> </ul>                            | <ul> <li>신용카드: 신용카드로 실시간 결제처리를 합니다.</li> <li>가상계좌: 가상계좌를 부여받아 가상계좌로 입금시 실시간 결제처리가 됩니다</li> <li>실시간계좌이체: 한국보육진흥원계좌로 실시간계좌이체 하는 방식입니다.</li> </ul> | н.                   |
| ■ <b>수수료 환불 규정 동의</b><br>● 수수료를 결제한 후 보육교직원 통합정.      | 보 홈페이지에서 '나의 진행현황'이 '서류접수완료'가 된 이후에는 자격증 신청취소 및                                                                                                 | 및 수수료 환불이 불가합니다.     |
| 구분 인터넷신청완료(                                           | 결제완료) ~ 서류접수완료 전 사                                                                                                    | ☆류접수완료 이후*           |
| 환불 100%                                               | 0                                                                                                    | %                    |
| *판정결과가 불인정인 경우도 포함됨<br>- 동의를 거부 할 권리가 있으며, 동의 거부 시 서태 | 비스제한(자격증 신청)이 불가피하오니 양지하시기 바랍니다.                                                                                                    |                      |
| 수수료 환불 규정에 동의합니다.                                     |                                                                                                    |                      |
|                                                       | 취소 결제                                                                                                    |                      |

PART 3

## [포털] – [자격] – [단체 자격증 신청] – [수수료결제]

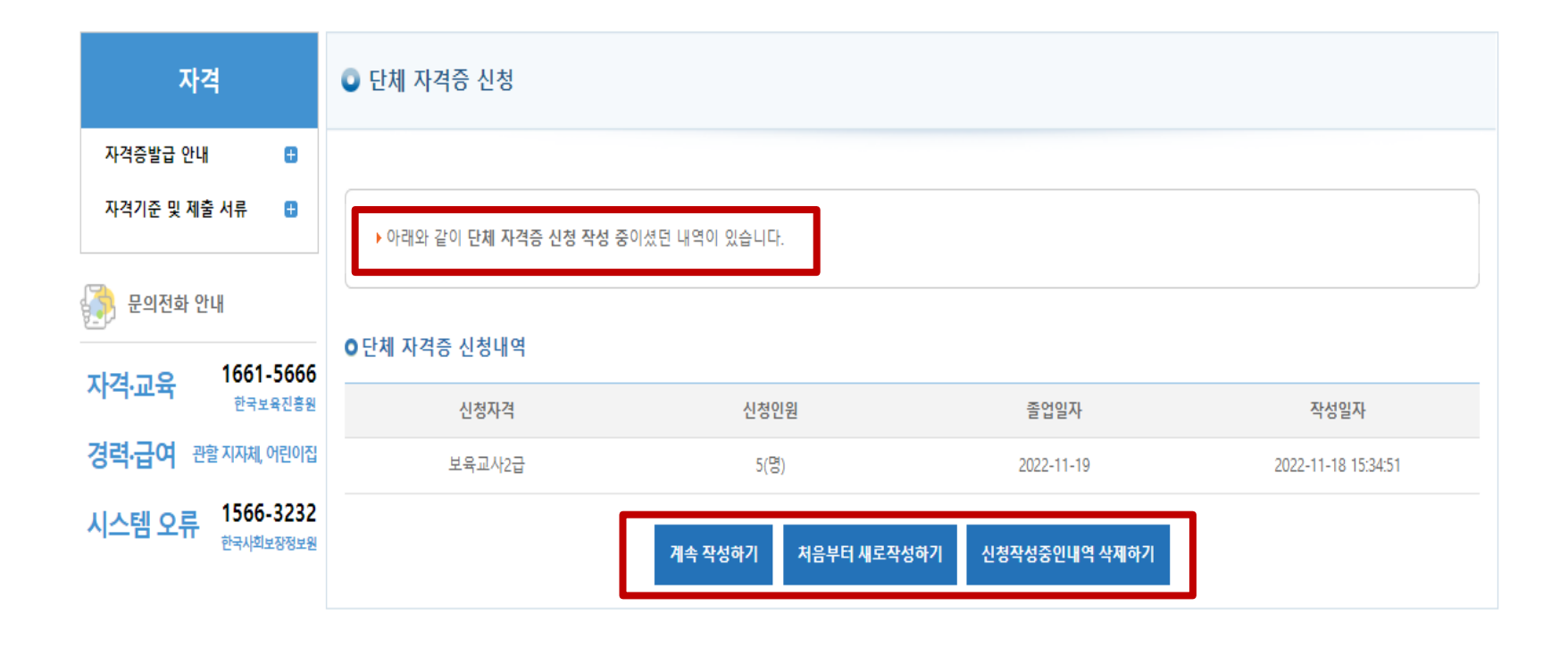

이용약관 개인정보 처리방침 저작권정책 이메일무단수집거부

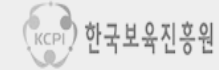

04303 서울특별시 용산구 청파로 345 주연빌딩 5층 한국보육진흥원 교직원지원국 COPYRIGHT (C) 2020 CERTIFICATION FOR CHILDCARE TEACHER. ALL RIGHT RESERVED.

## STEP5. 신청완료(전달사항 등록)

보육교사 자격증 단체신청 방법

PART 3

### [포털] – [자격] – [단체 자격증 신청] – [신청완료–전달사항 등록]

#### ■지불결과

| 결제방법   | 신청이 정상적으로 완료되었  | 습니다.                      |
|--------|-----------------|---------------------------|
| 은행명    | 진흥원은행           |                           |
| 계좌번호   | 0000000000      |                           |
| 입금기한   | 2 0000000       |                           |
| 결과 메세지 | 계좌번호를 확인 하시고 입금 | 기한내에 위 은행으로 입금해 주시기 바랍니다. |

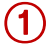

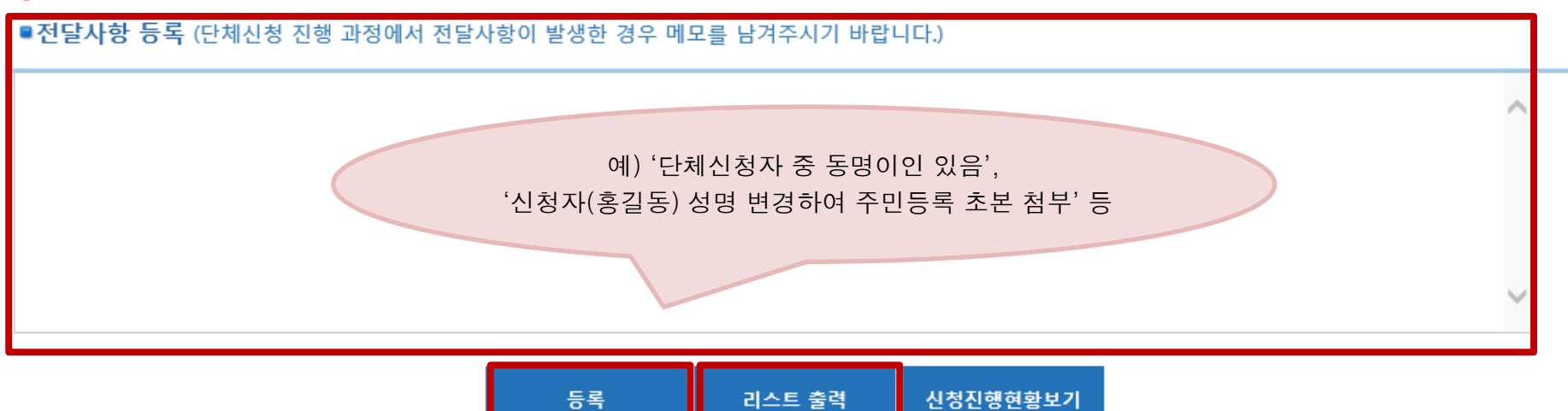

(3)

2

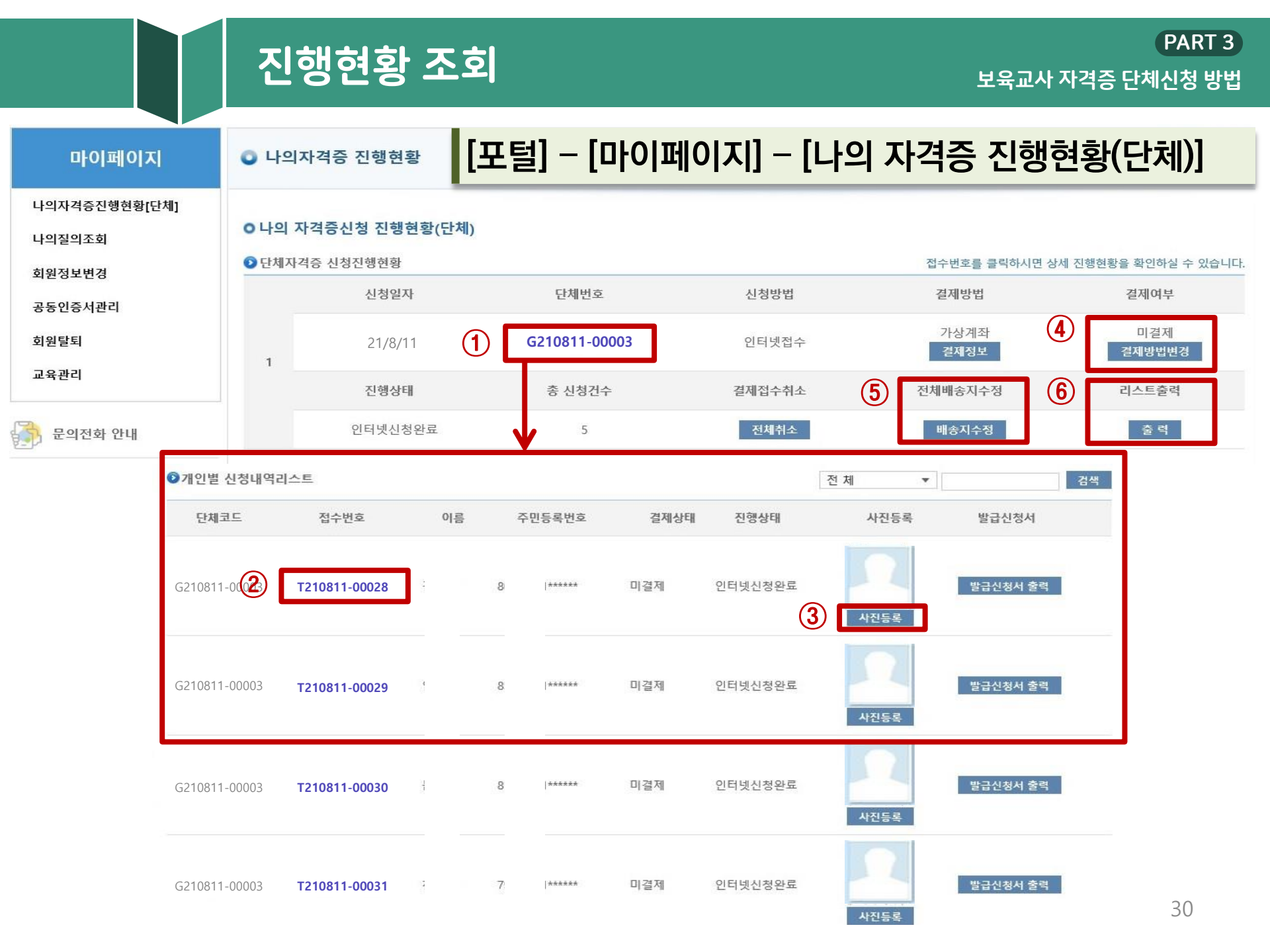

#### PART 2 보육교사 자격증 단체신청 방법

## 자격취득 확인서 발급

## [개인 로그인] – [마이페이지] – [나의 현황(자격)] – [자격취득 확인서 출력]

| 보육교직원                   |   | 자격                  | 인력뱅크              | 자료실                                                       | 정보마당                                                                            | 교육                                                                                                    |
|-------------------------|---|---------------------|-------------------|-----------------------------------------------------------|---------------------------------------------------------------------------------|----------------------------------------------------------------------------------------------------|
|                         |   |                     |                   |                                                           | HOME                                                                            | > 마이페이지 > 나의 현황(자격) > <b>자격확인서</b> 클                                                                              |
| 마이페이지                   |   | 💿 자격확인서 출력          |                   |                                                           |                                                                                 |                                                                                                    |
| 1:1 알리미<br>인사기록카드       |   | 한 인정내역리스트           |                   |                                                           |                                                                                 |                                                                                                    |
| 나의 현황(자격)               | 8 | 신청일자                | 접수번호              | 신청자격                                                      | 자격종류 구분                                                                         | 한글확인서 영문확인서                                                                                                    |
| 지경즈 사람 실험               |   | 0000.00.00          |                   | 보육교사                                                      | 보육교사 2급 단체                                                                      | 자격취득한글 자격취득영문                                                                                                    |
| 자격등 신청 연용<br>자격취소/정지 현황 |   | * 영문 확인서 출력 시 영문 이름 | 은 인사기록카드에 먼저 등록하셔 | 야 합니다.                                                    |                                                                                 |                                                                                                    |
| 자격확인서 출력                |   |                     | য় হ              |                                                           | No.                                                                             |                                                                                                    |
| 나의 현황(경력)               | 0 |                     |                   |                                                           |                                                                                 |                                                                                                    |
| 나의 현황(구인·구직)            | O |                     |                   | 자격취득 확인서                                                  | LETTE                                                                           | R OF CONFIRMATION                                                                                                 |
| 1101 영화(과용)             |   |                     | 성명                | 진흥원                                                       |                                                                                 |                                                                                                    |
| 니의 전성(포작)               |   |                     | 생년월일              | H 0000. 00. 00                                            | Date of Birth :                                                                 | 0000. 00. 00                                                                                                    |
| 1101 미의                 |   |                     | 지역번호 자격번호         | 2 00-0-00000                                              | Qualification No. :                                                             | 00-0-00000                                                                                                    |
| 니의 간편                   |   |                     |                   |                                                           | Qualification Type : C                                                          | hildcare Teacher (Grade: .)                                                                                       |
| 나의 급여(보조금)              | 0 |                     | 자격 인정일            | 일자 0000. 00. 00                                           |                                                                                 |                                                                                                    |
| 나의 급여(보조금)<br>회원관리      | • |                     | 지적 인정(            | 범자 0000.00.00<br>취와 같이 자격을 취득하였음을 확인합니다.<br>0000년 00월 00일 | This is to confirm that th<br>childcare teacher in accord<br>Republic of Korea. | e above-mentioned person is certificated as a<br>ance with Article 22 of the Child Care Act of the                |
| 니의 급여(보조금)<br>회원관리      | € |                     | 지적 인정(<br>)       | 철자 0000.00.00<br>함와 같이 자격을 취득하였음을 확인합니다.<br>0000년 00월 00일 | This is to confirm that th<br>childcare teacher in accord<br>Republic of Korea. | e above-mentioned person is certificated as a<br>ance with Article 22 of the Child Care Act of the<br>00.00, 0000 |

## PART 4

## 질의응답

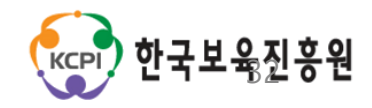

# 감사합니다

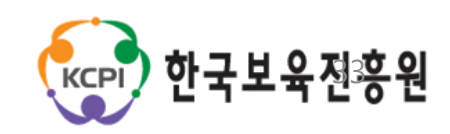